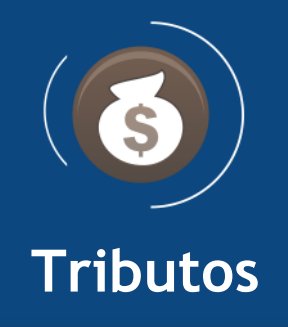

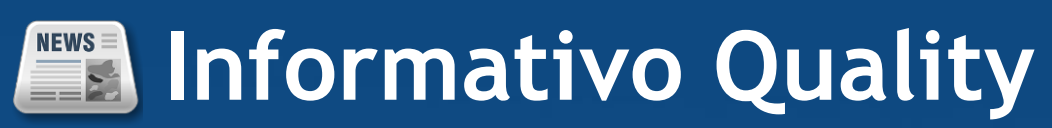

Versão do Sistema: 2.5.17.12 Versão do Banco: 363.0

Informações sobre as melhorias no sistema para melhor atender às necessidades de nossos clientes.

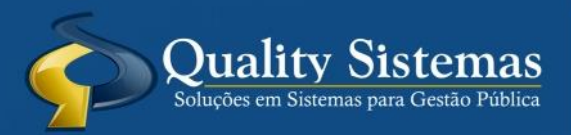

Copyright © 2019 | Todos os direitos reservados. www.qualitysistemas.com.br

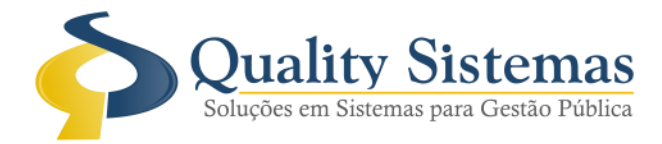

## 1. Arquivo De Remessa

**Caminho:** Menu > Impostos > IPTU > Arquivo Remessa RCB800 (B.B.) > Configuração Convênio RCB800 • Foi criado arquivo para envio dos iptus do município para cobrança pelo Banco do Brasil via arquivo de remessa.

Para envio do arguivo, se faz necessário 2 passos.

- 1. Configuração dos dados de remessa.
- 2. Geração do Arquivo de remessa no Siart com os dados dos IPTUs.

Após estes 2 passos dentro do Siart os demais passos devem ser realizado dentro do sistema do ambiente do Banco do Brasil.

## Figura 1,2.

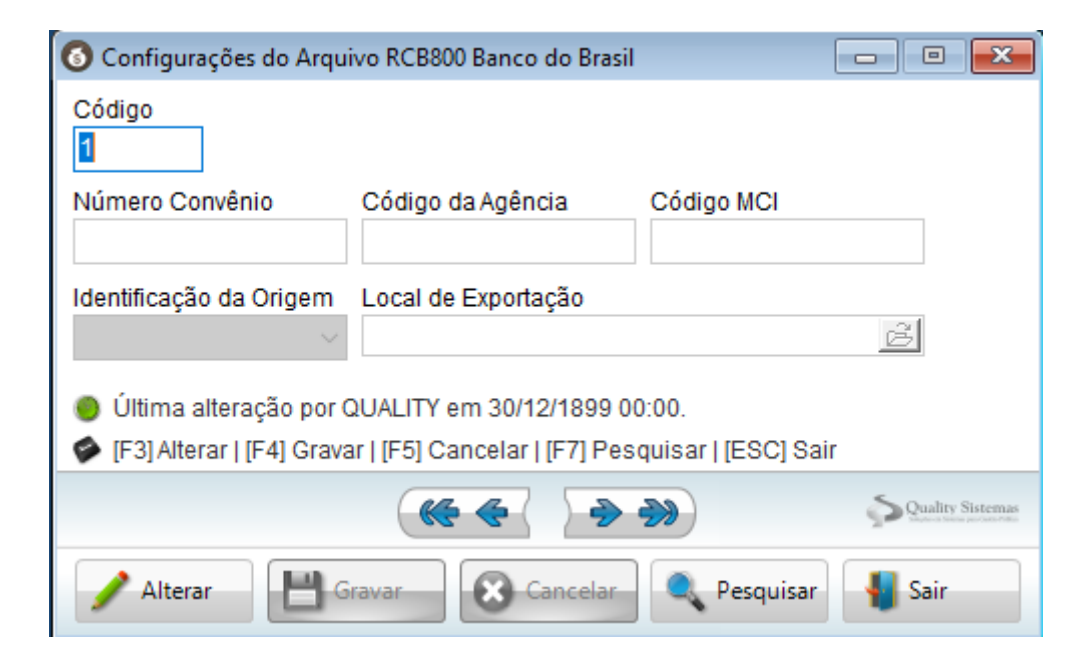

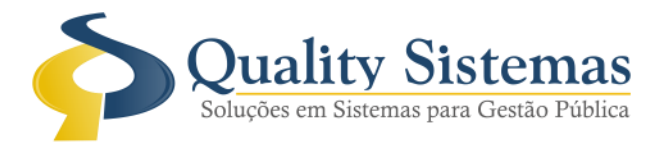

| Controle Remessa RCB 800                    |                                                                                                    |                  |
|---------------------------------------------|----------------------------------------------------------------------------------------------------|------------------|
| Código                                      |                                                                                                    |                  |
| Tipo Ano Nú                                 | úmero Início Vigência <sup>1</sup> Fim Vigência                                                                                                    |                  |
| Exportado?                                  | <sup>1</sup> A data de Início de Vigência, por regra<br>do manual de geração do arquivo, deve<br>ser referente a data de hoje + 2 dias ou<br>maior.                                                                                                    |                  |
| Exportar Remessa                            |                                                                                                    |                  |
| Progresso da Exportação                     |                                                                                                    |                  |
| E21 Inserir LIE21 Alterar LIE41 Craver LIE5 | 1 Cancelar   [E6] Evoluir   [E7] Resquiear   [E90] Sair                                                                                                    |                  |
|                                             |                                                                                                    |                  |
|                                             | ( ( + + ) + + ) + + ) + ( + + ) + ( + ) + ( + + ) + ( + + ) + ( + + ) + ( + + ) + ( + + ) + ( + + ) + ( + + ) + ( + + ) + ( + + ) + ( + + ) + ( + + ) + ( + ) + ( + ) + ) | Quality Sistemas |
| Inserir Alterar                             | avar 😧 Cancelar 🧃 Excluir 🔍 Pesquisar                                                                                                    | Sair             |

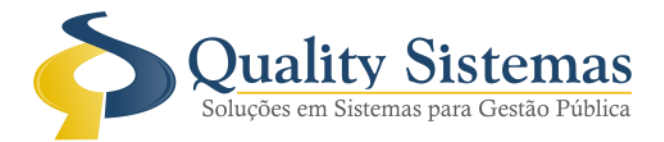

## 2. Tela Gerenciamento de Dívida

Caminho: Menu > dívida ativa > dívida ativa > gerenciamento de dívida

• Foi incluída na pesquisa da tela de dívida ativa o código do sistema anterior, para que ele apareça na pesquisa, deve ser configurado nas configurações gerais aba de cadastro, se a entidade já tiver configurado o campo já aparecerá automaticamente.

## Figura 3.

| 🚯 Manutenção de Dívida Ativa                                                    |                                    |      |                               |         |                  |       |               |   |  |  |
|---------------------------------------------------------------------------------|------------------------------------|------|-------------------------------|---------|------------------|-------|---------------|---|--|--|
| Ano Có<br>2018                                                                  | digo                               |      | Data de Lançamento Data de In | scrição |                  |       | r 🛛 🗧         |   |  |  |
| Dados Gerais O Pesquisa de Dívidas X                                            |                                    |      |                               |         |                  |       |               |   |  |  |
| Origem                                                                          | Código                             | Ano  | Contribuinte                  | Imposto | Inscrição        | Valor | Cód. Anterior |   |  |  |
| Imposto                                                                         | 1864                               | 2018 | PEDRO                         | IPTU    | 01.01.140.046.00 |       |               | P |  |  |
|                                                                                 | 1979                               | 2018 | PEDRO                         | IPTU    | 01.01.140.007.00 |       |               |   |  |  |
| Contribuinte                                                                    | 2009                               | 2018 | PEDRO                         | IPTU    | 01.01.140.007.00 |       |               |   |  |  |
|                                                                                 | 2010                               | 2018 | PEDRO                         | IPTU    | 01.01.140.007.00 |       |               |   |  |  |
| Livro                                                                           | 1976                               | 2018 | PEDRO                         | IPTU    | 01.01.140.007.00 |       |               |   |  |  |
| Número                                                                          | 1955                               | 2018 | PEDRO                         | IPTU    | 01.01.140.037.00 |       |               |   |  |  |
|                                                                                 | 1956                               | 2018 | PEDRO                         | IPTU    | 01.01.140.037.00 |       |               |   |  |  |
| Dados Adicion                                                                   | 2059                               | 2018 | PEDRO                         | IPTU    | 01.01.140.018.00 |       |               |   |  |  |
| Observação                                                                      | 2060                               | 2018 | PEDRO                         | IPTU    | 01.01.140.018.00 |       |               |   |  |  |
|                                                                                 | 2061                               | 2018 | PEDRO                         | IPTU    | 01.01.140.018.00 |       |               |   |  |  |
|                                                                                 | 1953                               | 2018 | PEDRO                         | IPTU    | 01.01.140.009.00 |       |               |   |  |  |
| Valores                                                                         |                                    |      |                               |         |                  |       |               | ~ |  |  |
| Valor                                                                           |                                    |      |                               |         |                  |       |               |   |  |  |
| R\$ 0                                                                           | Pesquisar por O Contém a expressão |      |                               |         |                  |       |               |   |  |  |
| Таха                                                                            |                                    |      |                               |         |                  |       |               |   |  |  |
| R\$ 0                                                                           | Contre Sistemas                    |      |                               |         |                  |       |               |   |  |  |
| [F7] Pesquis Selecionar Selecionar Cancelar Imprimir Registros Pesquisados:5067 |                                    |      |                               |         |                  |       |               |   |  |  |
| Quality Sistemas                                                                |                                    |      |                               |         |                  |       |               |   |  |  |
| Resquisar Sair                                                                  |                                    |      |                               |         |                  |       |               |   |  |  |

Qualquer dúvida ou dificuldade entre em contato conosco. Estamos à disposição.

Campo Grande, 14 de Outubro de 2019.

Departamento de **Gestão de Qualidade** Quality Sistemas